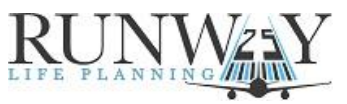

## Steps to Create an <u>IUL Illustration on WinFlex</u> for **Mutual Of Omaha Indexed Universal Life Express**

## Logon to <a href="https://www.winflexweb.com/">https://www.winflexweb.com/</a>

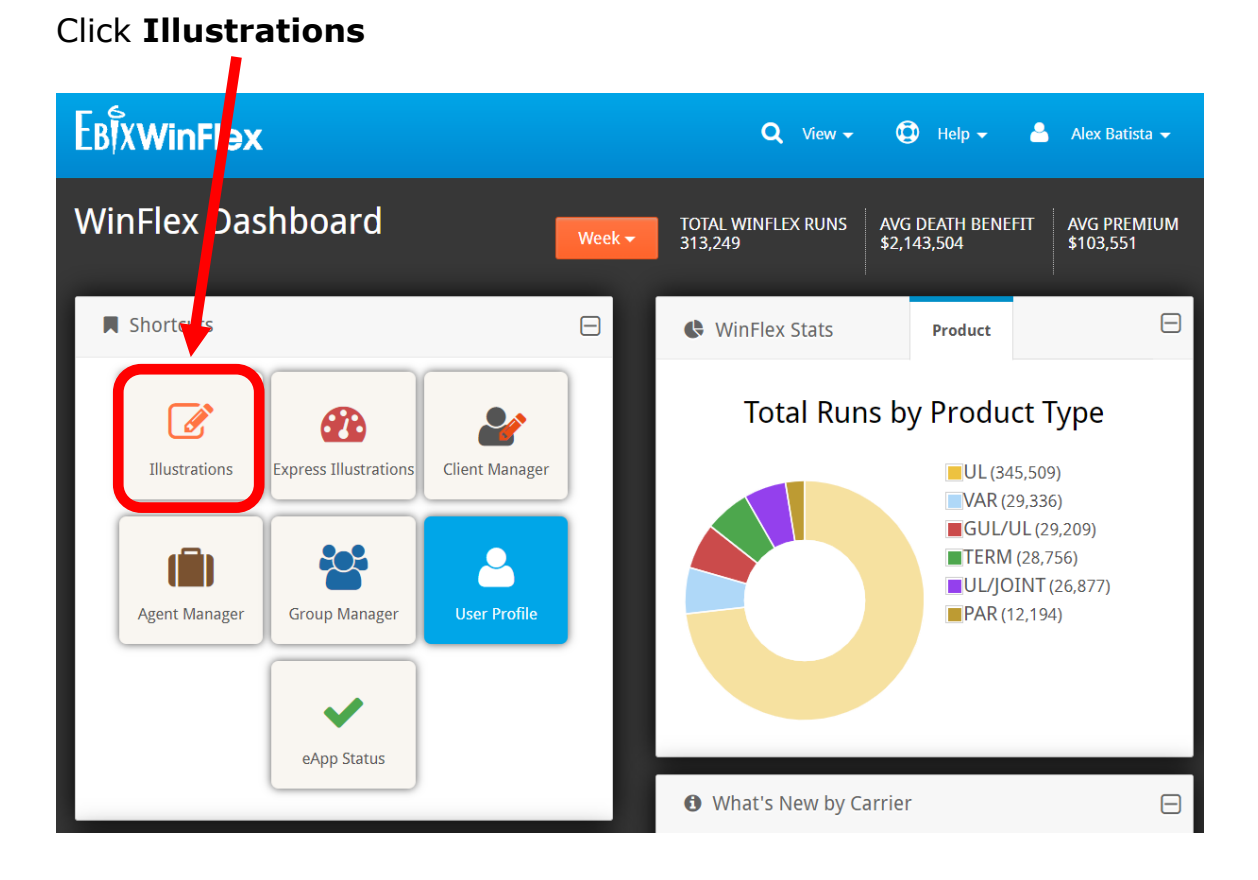

## Click Start a New Case

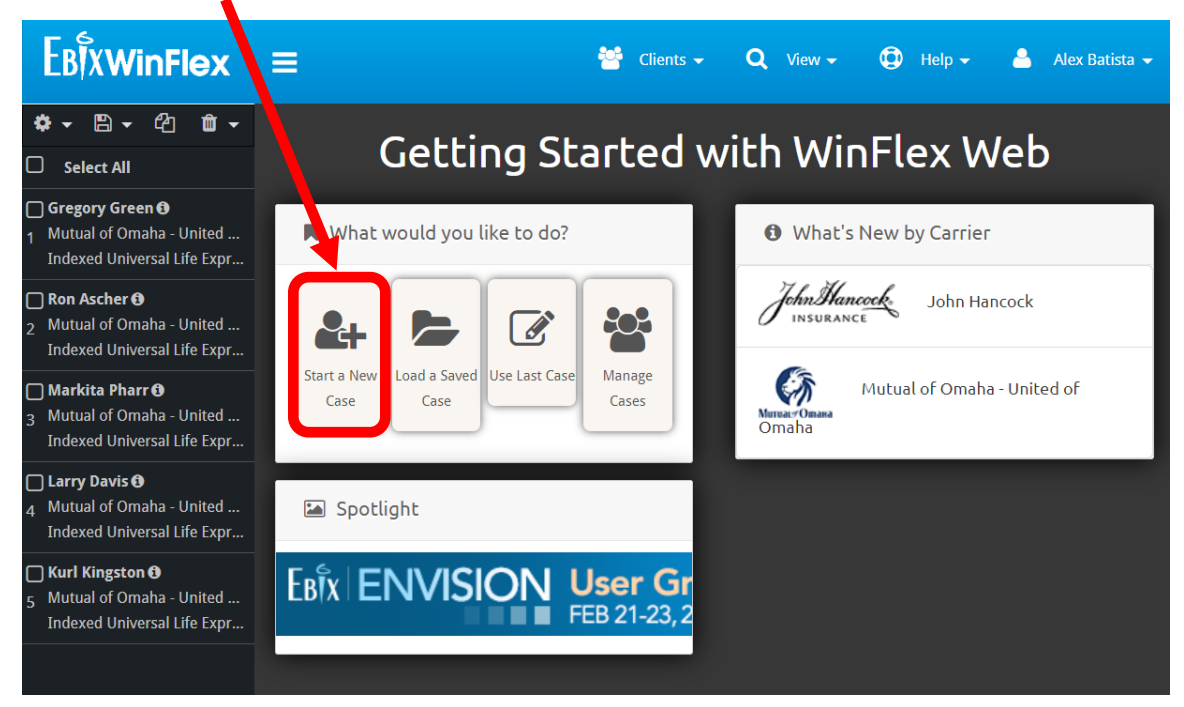

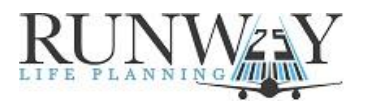

| BIVIA/INELAW                        | 👪 Cliante 🗕 🔿 Mieur –            |          | Aloy Ratia |
|-------------------------------------|----------------------------------|----------|------------|
| Select Products                     |                                  |          | ×          |
| ×                                   |                                  |          |            |
| S Select Product Search for Product |                                  |          | <b>^</b>   |
| re<br>lui Company<br>nd             | Product                          |          |            |
| John Hancock                        | 🖈 AccumUL Answers                | UL 🔺     |            |
| Mutual of Omaha - United of Omaha   | Income Advantage IIII            |          |            |
|                                     | ★ Indexed Universal Life Express | UL       |            |
|                                     | Life Protection Advantage TOL    | OL       |            |
| la                                  | Term Life Answers                | TERM     |            |
| lut                                 | Term Life Express                | TERM     |            |
| nd                                  | Whole Life Portfolio             | NPAR     |            |
| ar                                  | Bonus Flexible Annuity 2011      |          |            |
| lut                                 | CDIA SECULE FIUS                 |          |            |
| nd                                  | Deferred Income Protector        | ANN/DANN |            |
|                                     |                                  | ,        |            |
|                                     |                                  |          |            |
| Product Notes                       |                                  |          |            |
| [Not Available]                     |                                  |          | -          |
|                                     |                                  |          |            |
| Get Underwriting                    |                                  | Create   | Client     |
|                                     |                                  |          |            |
|                                     |                                  |          |            |
| ck Craata Client                    |                                  |          |            |

Select Mutual of Omaha and then select Indexed Universal Life Express

Click the **Insured** tab and fill in your client's basic information. Make sure to select the appropriate risk class and state.

| Indexed Universal Life Express  | ← Ca                                                            | Iculate                                                             |
|---------------------------------|-----------------------------------------------------------------|---------------------------------------------------------------------|
| Insured Solve For Disbursements | Index Strategy Policy Options Riders Reports Agent Info Concept |                                                                     |
| Client Name                     | John Smith                                                      | 0 Error(s)                                                          |
| Age Last Birthday               | 45                                                              |                                                                     |
| Sex                             | Male 🗸                                                          | Enter the Insured's Date of Birth.                                  |
| Date of Birth                   | 07/13/1977                                                      | If "Age Last Birthday" is skipped,<br>Date of Birth must be entered |
| Risk Class 🔞                    | Standard Non-Tobacco 🗸                                          | Age calculated may be outside the                                   |
| State Code                      | North Carolina 🗸                                                | age limits for this product.                                        |
|                                 |                                                                 | Enter Date of Birth as MM/DD/YYYY.                                  |

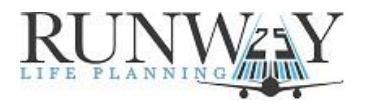

| Indexed Uriv sal Life Express   |                                                                | QCalculate                                                                                                    |
|---------------------------------|----------------------------------------------------------------|----------------------------------------------------------------------------------------------------|
| Insured Solve For Disbursements | Index Strategy Procy Options Riders Reports Agent Info Concept |                                                                                                    |
| Solve For                       | Easy Solve 🗸                                                   | 0 Error(s)                                                                                                    |
| Easy Solve Option               | Premium 🗸                                                      |                                                                                                    |
| Face Amount 🕜                   | 100,000                                                        | Select the Easy Solve Option.                                                                                                    |
| Premium Amount                  | 0                                                              | Premium: Solves for a premium<br>based upon a desired face amount.<br>Face: Solves for a face amount<br>based upon a desired premium. |

Click the **Solve For** tab. Make sure **Easy Solve** is selected next to Solve for.

If you quoted a face value, Select **Premium** and specify the **face amount**.

Click **Agent Info** and fill in all of your information (this step is required).

| Indexed Universal Life Express  |                             |           |          |            |         | Calculate | <b>⇔</b> Change Product             | 🕀 Help 🗸 |
|---------------------------------|-----------------------------|-----------|----------|------------|---------|-----------|-------------------------------------|----------|
| Insured Solve For Disbursements | Index Strategy Policy Optic | ns Riders | Replaces | Agent Info | Concept | 1         |                                     |          |
| Producer Name                   | Alex Batista                |           | )        |            |         | 0 E       | rror(s)                             |          |
| Producer Office                 |                             |           |          |            |         |           |                                     |          |
| Producer Address                | Harnett County              |           |          |            |         | Ente      | r the Producer's Licens             | 9        |
| Producer City                   | Sanford                     |           |          |            |         | Nun       | nber.                               |          |
| Producer State                  | North Carolina 🗸            |           |          |            |         | 9999      | er the number in the for<br>9999999 | mat:     |
| Producer Zip Code               | 27332                       |           |          |            |         |           |                                     |          |
| Producer Phone                  | 910-705-4777                |           |          |            |         |           |                                     |          |
| Producer License Number         | 9076490                     |           |          |            |         |           |                                     |          |
|                                 |                             |           |          |            |         |           |                                     |          |

Once you have fill in your information click **Calculate** 

Once it is finished calculating you will be able to **download the PDF** 

| ma       | ary / s | Snapshot / Projection / Table                                                     |                        |                             |                              |                   |                                   | \`                      |            | 0    |
|----------|---------|-----------------------------------------------------------------------------------|------------------------|-----------------------------|------------------------------|-------------------|-----------------------------------|-------------------------|------------|------|
|          |         |                                                                                   |                        | Sumr                        | nary                         |                   |                                   |                         |            |      |
| <b>~</b> | Life    | <b>Name</b><br>Company<br>Product                                                 | Sex/Age/Class<br>State | Initial<br>Death<br>Benefit | Initial<br>Annual<br>Premium | Target<br>Premium | <i>Guaranteed</i><br><i>Years</i> | Premium<br>Pay<br>Years | lustration |      |
|          |         |                                                                                   |                        | U                           | L                            |                   |                                   |                         | -          |      |
| <b>~</b> | 6       | John Smith<br>Mutual of Omaha - United of Omaha<br>Indexed Universal Life Express | M/45/N<br>NC           | 100,000                     | 1,067                        | 1,141             | 22                                | 75                      | POF        | More |

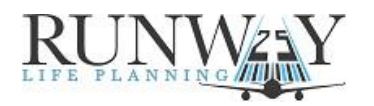

Once you have downloaded your illustration you will only need to highlight a few places in it. Do not over-complicate it. On the second page you'll find all of the basic information; face value, monthly premium, and included riders.

Indexed Universal Life Express<sup>™</sup> Illustration Details

![](_page_3_Picture_3.jpeg)

United of Omaha Life Insurance Company A Mutual of Omaha Company

Here are the important details we used to create your personalized Indexed Universal Life Express illustration. Within this illustration, you will find more complete information on the policy's features and benefits.

| Client Information          | John Smith<br>Male, Age 45, Standard Non-Tobacco                                                                                                    |  |  |  |  |  |
|-----------------------------|----------------------------------------------------------------------------------------------------|--|--|--|--|--|
| Modified Endowment Contract | No                                                                                                    |  |  |  |  |  |
| Total Initial Death Benefit | \$100,000                                                                                                    |  |  |  |  |  |
| Death Benefit Option        | Level years 1 - 75                                                                                                    |  |  |  |  |  |
| Initial Premium Outlay      | \$88.89                                                                                                    |  |  |  |  |  |
| Premium Mode                | Monthly                                                                                                    |  |  |  |  |  |
| Index Strategy              | One-Year 100% Participation Account 100%                                                                                                    |  |  |  |  |  |
| Riders                      | Guaranteed Insurability Rider<br>Accelerated Death Benefit for Chronic Illness<br>Accelerated Death Benefit for Critical Illness<br>Accelerated Death Benefit for Terminal Illness<br>Optional Paid-Up Life Insurance Rider (Lapse Guard)<br>Waiver of Surrender Charges for Partial Withdrawals Rider |  |  |  |  |  |

Scroll down to the 2<sup>nd</sup> horizontal page with the title of **Policy Ledgers** See below for some quick highlights worth pointing out.

| Index<br>Poli                                                                                                    | ed Unive<br>icy Le                               | rsal Life Exp<br>edgers                                                               | Iress <sup>™</sup> | This<br>to t                                                                       | s is the e<br>he client                                                  | expected<br>t at the er                                                                  | amount of<br>nd of that                                                                  | f cash av<br>policy ye                                                         | ailable<br>ear.                                                                         | Murrial Company<br>A Mutual of Omaha Comp                          |                                                                                            |                                                                                         |  |
|----------------------------------------------------------------------------------------------------|--------------------------------------------------|---------------------------------------------------------------------------------------|--------------------|------------------------------------------------------------------------------------|--------------------------------------------------------------------------|------------------------------------------------------------------------------------------|------------------------------------------------------------------------------------------|--------------------------------------------------------------------------------|-----------------------------------------------------------------------------------------|--------------------------------------------------------------------|--------------------------------------------------------------------------------------------|-----------------------------------------------------------------------------------------|--|
| Insured                                                                                                    | d: John Sm                                       | th                                                                                    |                    | Male, A                                                                            | ge 45, Standar                                                           | rd Non-Tobacco                                                                           |                                                                                          |                                                                                |                                                                                         |                                                                    |                                                                                            |                                                                                         |  |
|                                                                                                    | Tot                                              | al Initial Death                                                                      | Benefit: \$100,000 | Death                                                                              | Benefit                                                                  | Level years 1 - 2                                                                        | 75                                                                                       |                                                                                | Monthly Premium: \$88.89                                                                |                                                                    |                                                                                            |                                                                                         |  |
| Option:<br>The surrender value is simply<br>the cash the client would have if<br>they surrender the policy.<br>Alternate Scale<br>One-Year 100% Participation Account<br>Non-Guaranteed<br>Interest Rate<br>0.0%<br>Alternate Scale<br>Non-Guaranteed<br>Interest Rate<br>0.0%<br>Surrender Value is Simply<br>Interest Rate<br>0.0% |                                                  |                                                                                       |                    |                                                                                    |                                                                          |                                                                                          | ranteed<br>ated<br>L <u>Rate</u><br>7%                                                   |                                                                                |                                                                                         |                                                                    |                                                                                            |                                                                                         |  |
|                                                                                                    |                                                  |                                                                                       |                    |                                                                                    | Guaranteed                                                               |                                                                                          | Alternate                                                                                | Scale Non-Gu                                                                   | ia criteed                                                                              | N                                                                  | on-Guarantee                                                                               | d                                                                                       |  |
| End of<br>Policy<br>Year<br>1<br>2<br>3<br>4<br>5<br>6<br>7                                                                                                    | At Age<br>46<br>47<br>48<br>49<br>50<br>51<br>51 | Annualized<br>Premium<br>Outlay<br>1,067<br>1,067<br>1,067<br>1,067<br>1,067<br>1,067 |                    | Ei<br>Accumulation<br>Value<br>249<br>491<br>726<br>953<br>1,171<br>1,377<br>1,564 | nd of Year Valu<br>Surrender<br>Value<br>0<br>0<br>0<br>0<br>0<br>0<br>0 | es<br>Death<br>Benefit<br>100,000<br>100,000<br>100,000<br>100,000<br>100,000<br>100,000 | Ei<br>Accumulation<br>Value<br>556<br>1,136<br>1,743<br>2,378<br>3,041<br>3,731<br>4,446 | nd of Year Value<br>Surrender<br>Value<br>0<br>0<br>0<br>841<br>1,731<br>2,646 | s<br>Death<br>Benefit<br>100,000<br>100,000<br>100,000<br>100,000<br>100,000<br>100,000 | Value<br>556<br>1,148<br>1,782<br>2,462<br>3,189<br>3,964<br>4,787 | nd of Year Value<br>Our Standard<br>Value<br>0<br>0<br>0<br>989<br>1,964<br>2,987<br>2,987 | s<br>Death<br>Benefit<br>100,000<br>100,000<br>100,000<br>100,000<br>100,000<br>100,000 |  |
| 8<br>9<br>10                                                                                                    | 53<br>54<br>55                                   | 1,067<br>1,067<br>1,067                                                               |                    | 1,728<br>1,868<br>1,983                                                            | 228<br>568<br>883                                                        | 100,000<br>100,000<br>100,000                                                            | 5,182<br>5,941<br>6,721                                                                  | 3,682<br>4,641<br>5,621                                                        | 100,000<br>100,000<br>100,000                                                           | 5,657<br>6,577<br>7,549                                            | 4,157<br>5,277<br>6,449                                                                    | 100,000<br>100,000<br>100,000                                                           |  |
| 11<br>12<br>13                                                                                                    | Subtotal<br>56<br>57<br>58                       | 10,667<br>1,067<br>1,067<br>1,067                                                     |                    | 2,074<br>2,142<br>2,188                                                            | 1,174<br>1,542<br>1,788                                                  | 100,000<br>100,000<br>100,000                                                            | 7,526<br>8,357<br>9,216                                                                  | 6,626<br>7,757<br>8,816                                                        | 100,000<br>100,000<br>100,000                                                           | 8,577<br>9,667<br>10,822                                           | 7,677<br>9,067<br>10,422                                                                   | 100,000<br>100,000<br>100,000                                                           |  |

©Runway 25, Inc. V2023.0123.IULE